CON Port

# WL-M303 USB Modem Quickstart

#### 1. WL-M303 Modem interface Indication

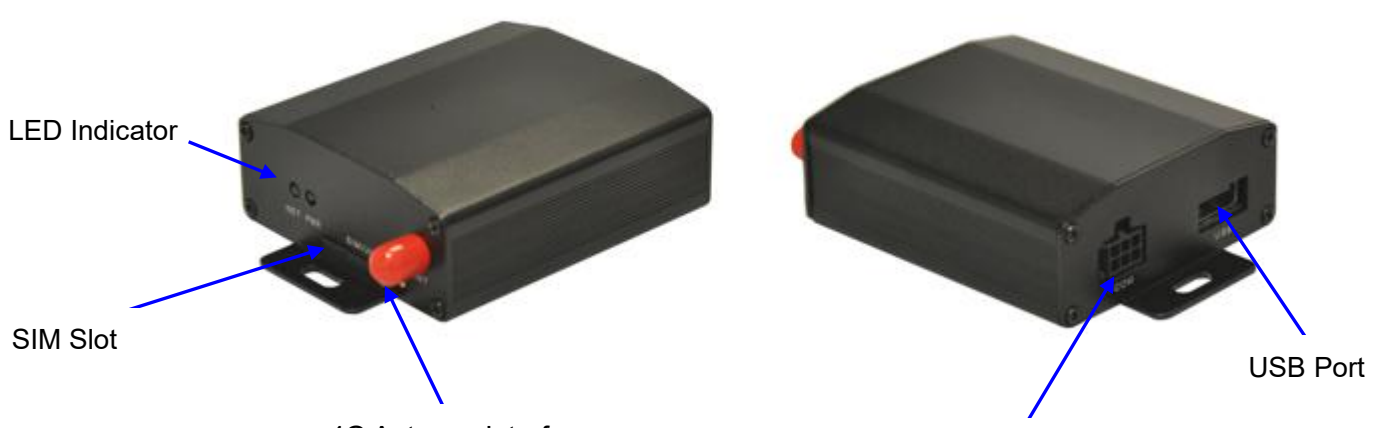

4G Antenna Interface

#### CON Interface Instruction

| NO. | PIN  | Description                                               | lcon |   |   |
|-----|------|-----------------------------------------------------------|------|---|---|
| 1   | CON1 | Input 1, check pulse signal (pulse width for 1second) to  |      |   |   |
|     |      | reset modem.                                              |      |   | 8 |
| 2   | CON2 | Input 2, High level input(5~12V) and time more than 3s to |      |   |   |
|     |      | reset modem.                                              | 6    | 4 | 2 |
| 3   | USB+ | USB Data Pin                                              | _    | - |   |
| 4   | USB- | USB Data Pin                                              | 5    | 3 | 1 |
| 5   | VIN+ | Power (5~26V DC)                                          |      |   |   |
| 6   | GND  | GND                                                       |      |   |   |

#### 2. Connect the Modem to PC

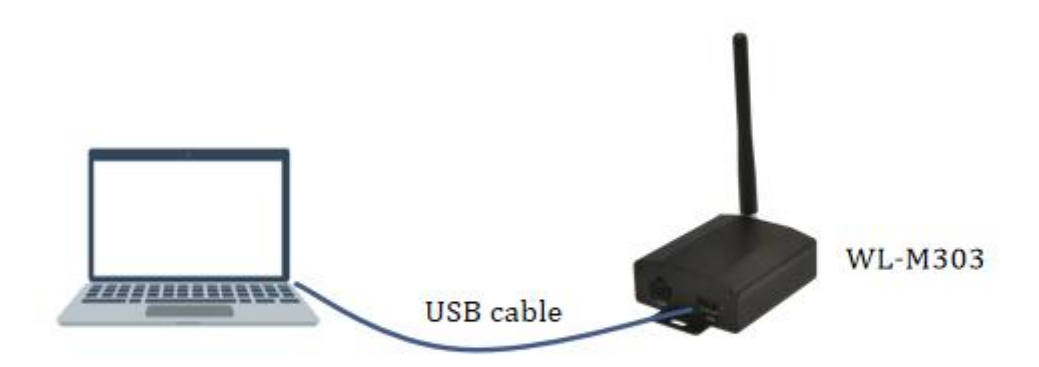

#### 3. Install modem driver (WL-M303-6 4G modem as example)

WL-M303-6 is built-in Quectel EC25-E 4G module. WIN OS(Windows 7 or above) will automatically check and install the EC25 module, then EC25 interface will be displayed in Device manager. For other WIN OS version, it is necessary to be installed driver by manual as below.

| Name                                              | Date modified    | Туре        | Size      |  |
|---------------------------------------------------|------------------|-------------|-----------|--|
| Setup.exe                                         | 2019-03-21 14:44 | Application | 13,013 KB |  |
| Quectel_LTE_Windows_USB_Driver_Installation_Guide | 2017-11-14 19:54 | PDF File    | 1,025 KB  |  |

### 4. Check the Modem Ports with Device Manager

|                            | 🛃 Device Manager                                                                                            | - 🗆 X |
|----------------------------|----------------------------------------------------------------------------------------------------|-------|
| Apps and Features          | File Action View Help                                                                                       |       |
| Mobility Center            |                                                                                                    |       |
| Power Options              | 🗸 📇 Super-Wlinker                                                                                           | ^     |
| Event Viewer               | <ul> <li>&gt; iii Audio inputs and outputs</li> <li>&gt; iii Batteries</li> </ul>                           |       |
| System                     | > 🚯 Bluetooth                                                                                               |       |
| Device Manager             | > 🛶 Disk drives<br>> 🔄 Display adapters                                                                     |       |
| Network Connections        | > Firmware                                                                                                  |       |
| Disk Management            | > 📷 IDE ATA/ATAPI controllers                                                                               |       |
| Computer Management        | > ₄≩ Imaging devices<br>>  Keyboards                                                                        |       |
| Windows PowerShell         | Memory technology devices     Mice and other pointing devices                                               |       |
| Windows PowerShell (Admin) | > 🖳 Modems<br>> 🥅 Monitors                                                                                  |       |
| Task Manager               | > ↓ Network adapters ↓ Ports (COM & LPT)                                                                    |       |
| Settings                   | Quectel USB AT Port (COM21)  Quectel USB DM Port (COM22)                                                    |       |
| File Explorer              | Quectel USB NMEA Port (COM19)     Tibbo Virtual Serial Port (COM10)                                         |       |
| Search                     | > 💠 POS Remote Device                                                                                       |       |
| Run                        | <ul> <li>&gt; Image: Print queues</li> <li>&gt; Image: Processors</li> <li>&gt; Software devices</li> </ul> | ~     |
| Shut down or sign out      | > • JOHWARE DEVICES                                                                                         |       |

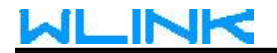

#### 5. Test modem via AT commands

Choose AT port and implement AT command in Putty (serial port tool). If AT command responds normally, it means modem is working in current WIN OS.

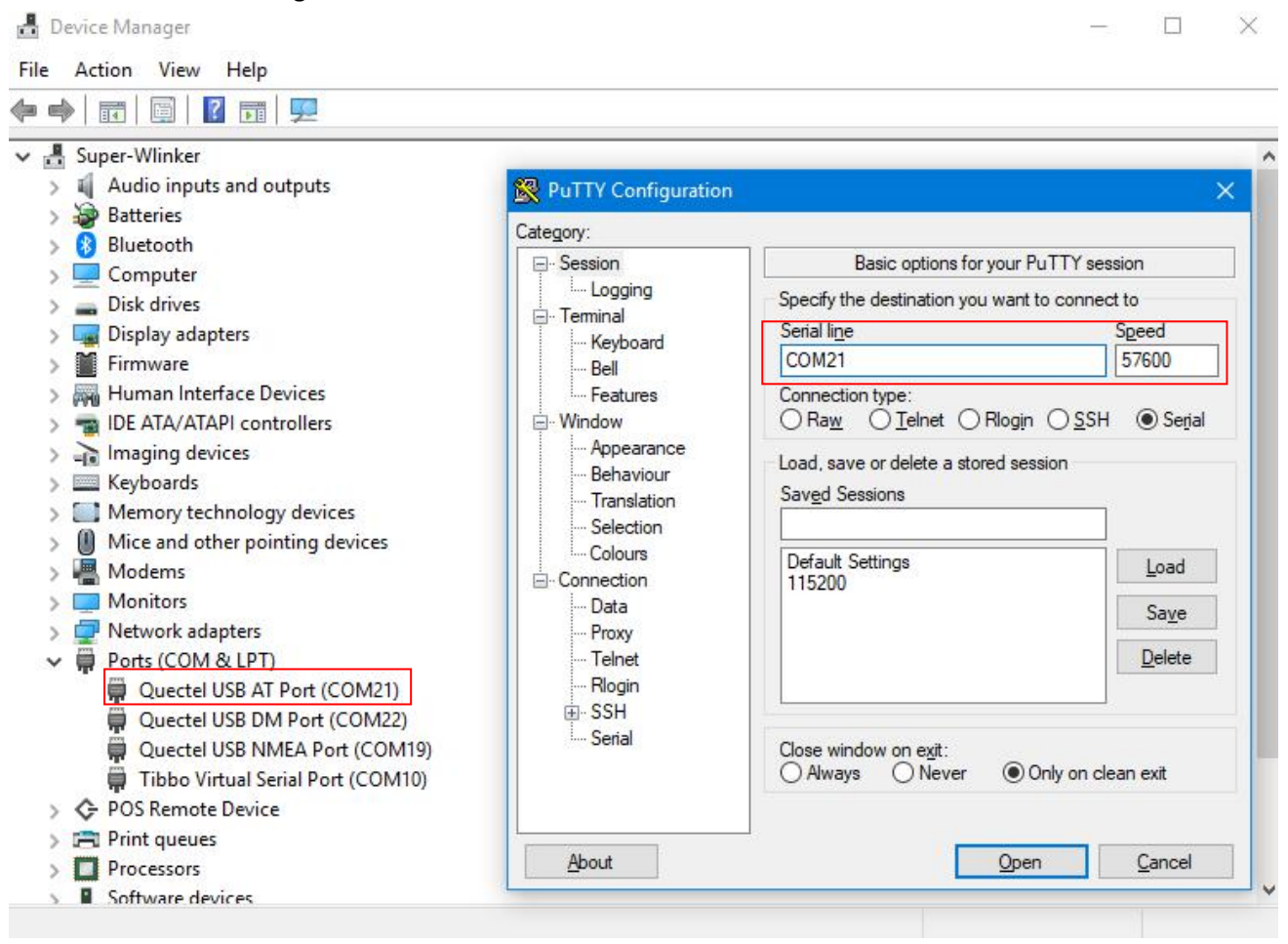

### 

| Putty           |  | ×      |
|-----------------|--|--------|
|                 |  | $\sim$ |
| +QIND: SMS DONE |  |        |
| +QIND: PB DONE  |  |        |
| OK              |  |        |
| OK              |  |        |
| AT              |  |        |
| OK              |  |        |
| AT              |  |        |
| OK              |  |        |
|                 |  |        |
|                 |  |        |
|                 |  |        |
|                 |  |        |
|                 |  |        |
|                 |  |        |
|                 |  |        |
|                 |  |        |
|                 |  |        |
|                 |  |        |
|                 |  |        |
|                 |  | 4      |

### 6. Dial-up

Check local network connection icon in the lower right corner of toolbar in the PC (Windows 7 or above), and choose "Cellular" to dial up as following. It will display connected when dial up successfully.

# 

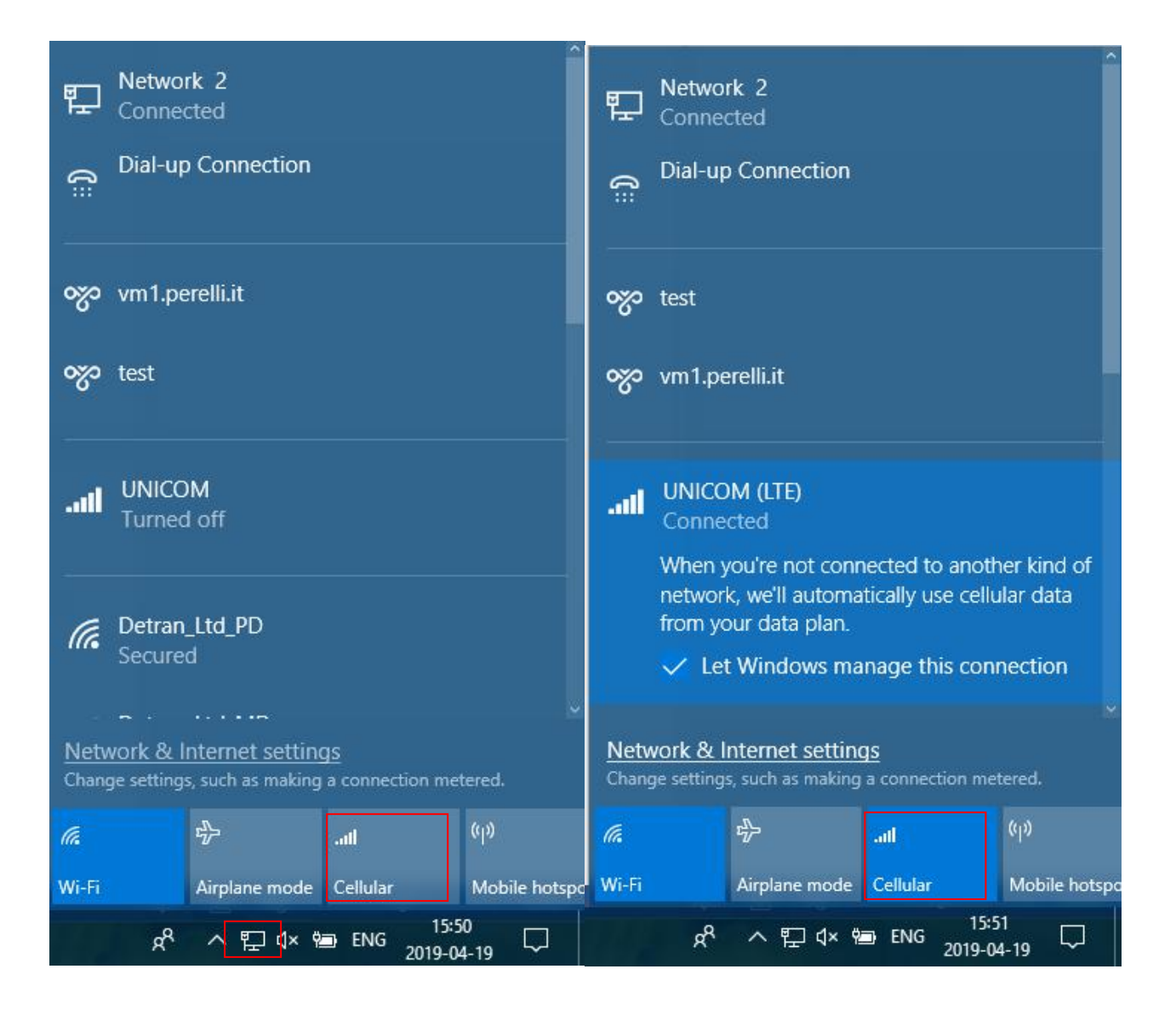